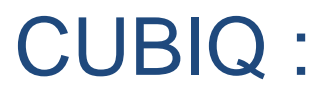

## Recueil des guides techniques

SEPTEMBRE 2020

Réseau informatisé des bibliothèques gouvernementales

Le Réseau informatisé des bibliothèques gouvernementales (RIBG) regroupe les bibliothèques des ministères et organismes du gouvernement du Québec. Ces bibliothèques partagent le même système intégré de gestion de bibliothèque (SIGB PortFolio) et signalent leur collection sur Internet par l'intermédiaire du catalogue collectif CUBIQ.

Le catalogue CUBIQ permet, notamment, l'exécution d'opérations diverses liées à la gestion des nouveautés, à la réservation en ligne, à la gestion des listes, etc.

Des procédures ont donc été rédigées par l'équipe du RIBG pour aider les bibliothèques qui utilisent ces diverses fonctionnalités.

## Procédure d'affichage des Nouveautés dans CUBIQ

## 1. Principes généraux

Dans CUBIQ, l'affichage des nouveautés se décline de trois façons, soit : avec le bouton *TOUTES LES NOUVEAUTÉS*, avec le bouton *PAR BIBLIOTHÈQUE* sur la page d'accueil et par la présence d'un bandeau sur la vignette ou l'imagette dans la liste des résultats. La gestion des nouveautés s'effectue avec la fonction « Nouveauté » du module Catalogue de PortFolio.

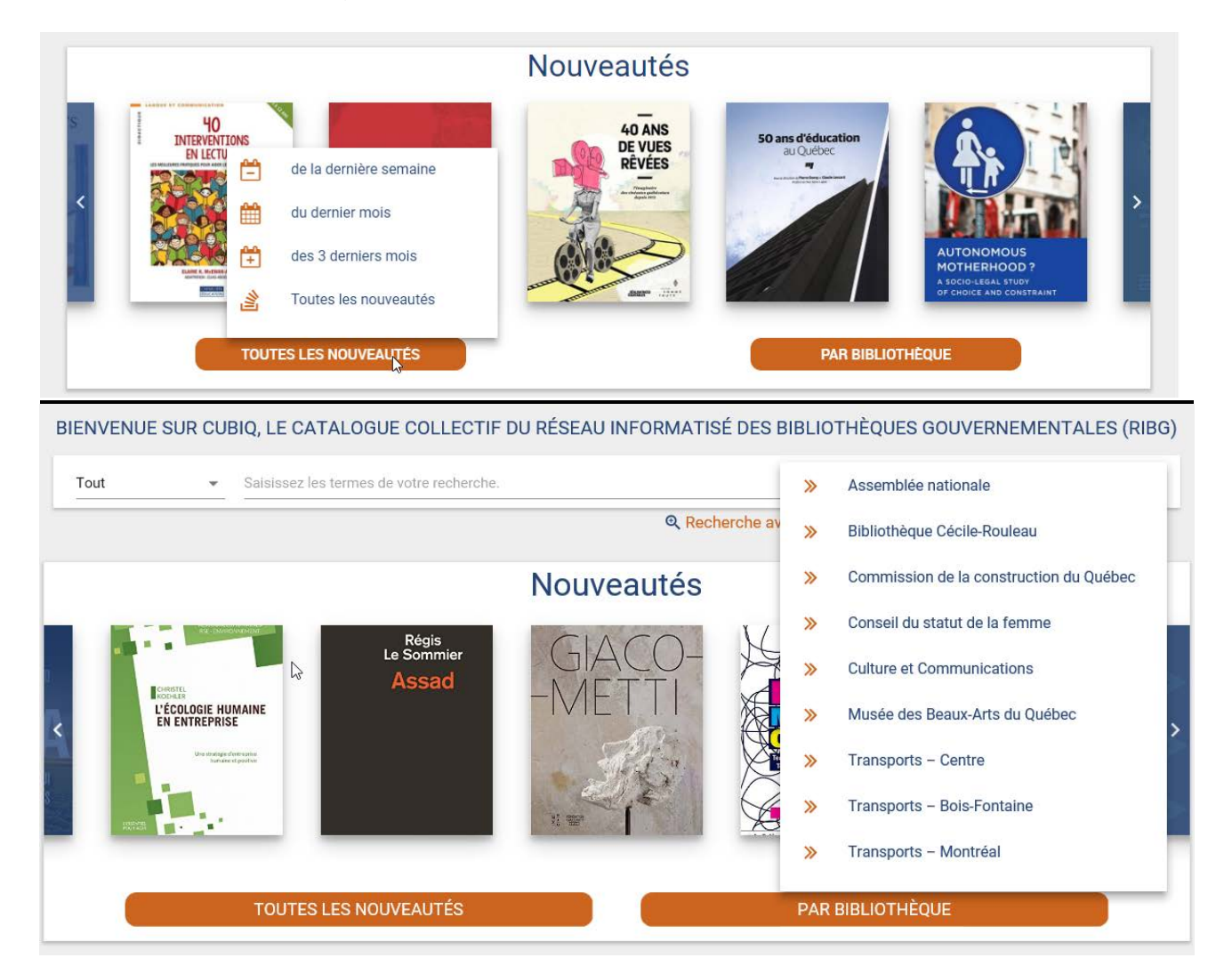

#### Nouveautés

#### 2. Fonction Nouveauté à l'exemplaire

La sélection des nouveautés s'effectue avec la fonction Nouveauté au module Catalogue de PortFolio.

| B              | Exemplaire                                     |             |
|----------------|------------------------------------------------|-------------|
| Patates, rabio | les, radis, concombres et autres légumes du ja |             |
| Cote           | test 🛄 🚰 Vol.                                  | Ex.         |
| N° document    | 0000000RIBG4                                   | Notos       |
| Localisation   | BEST Bibliothèque centrale (Formation)         | Notes       |
| Sous-local.    |                                                | Nouveauté   |
| Catégorie      | 01 Collection générale Date reliure            | Reliure     |
| Collection     | 01 Coll.gén. Coût reliure                      | Dánôt tomp  |
| Fonds          |                                                | Depot temp. |
| État de disp.  | 00 Disponible                                  | Hist. dépôt |
|                | Coût d'achat 0,00                              |             |
|                | Date de disp. 17/03/2016                       | Acquisition |
| ISBN           | 2598625869 Heure de disp. 11:14                | Circulation |
| Support        |                                                | circulation |
| Format         |                                                | Inventaire  |
| Conservation   | Photocopie                                     | Désherbage  |
| État physique  | Complet 🖌                                      |             |
| Matériel acc.  | Nb. d'objets 1                                 | Impression  |
|                | Ajouter Dupliquer Supprimer Sauvegarder        | Fermer      |
|                | 17/03/2016 opmgrfr 2016-03-17 opmgrfr          |             |

Consulter la procédure de gestion des nouveautés dans le <u>Recueil des guides</u> techniques du module Catalogue.

#### 3. Diffusion dans CUBIQ

Les bibliothèques qui utilisent la fonction « Nouveauté » de PortFolio peuvent diffuser directement leurs nouveautés dans le catalogue en ligne CUBIQ et bénéficier de tous les avantages qu'offrent le CAP (facettes, réservation en ligne, rebond sur les autorités, etc.). En plus, un bandeau apparaît sous la vignette ou l'imagette de chaque titre en nouveauté.

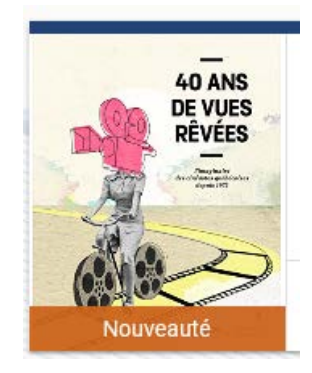

#### Nouveautés

Pour inscrire sa bibliothèque dans le bouton *Nouveautés par bibliothèque* sous le carrousel de la page d'accueil de CUBIQ, les bibliothèques doivent communiquer avec l'équipe du RIBG.

La diffusion de la liste des nouveautés des bibliothèques est ensuite produite automatiquement par le système selon les critères de chacune. Les critères de diffusion tels que la période couverte de la liste, les types de document diffusés, les sous-localisations à exclure, etc., doivent être précisés à l'équipe du RIBG qui établit la stratégie de recherche derrière la liste des nouveautés.

| ♠ Résultats                     |                                                                                                    | ଦ୍ ତ୍ ଇ                                                                                                    |
|---------------------------------|----------------------------------------------------------------------------------------------------|----------------------------------------------------------------------------------------------------|
| 49 résultats pour : <b>IsNo</b> | velty=1 Et novelty_start_date>-5m                                                                                                    | ?                                                                                                    |
|                                 | L'année francophone internationale / [Groupe d'études et de recherches sur la<br>Francophonie (GEREF), Faculté des lettres, Université Laval, Centre international<br>d'études francophones (CIEF), Univers<br>Éditeur : [Québec] : AFI : Agence de coopération culturelle et technique, 1992-<br>Type de document : Publication en série | Recherche en cours       Sauf         Sauf Type de document: Extrait et mise à jour       ×         Bibliothèque: Conseil du statut de la femme       × |
| Nouveauté                       | Favoris Ajouter Imprimer Partager                                                                                                    | Nouveautés (49) $\bigcirc$                                                                                                    |

Il est important de noter que les nouveautés au CAP **ne tiennent pas compte du code sujet** associé à l'exemplaire. Cependant, le client pourra se servir des **facettes** afin de cibler les sujets qui l'intéressent plus particulièrement.

## 4. Épuration des nouveautés

Afin d'assurer une bonne gestion des nouveautés et de leur repérage, **il est nécessaire d'épurer régulièrement** vos nouveautés dans PortFolio.

Consulter la procédure d'épuration des nouveautés dans le <u>Recueil des guides</u> techniques du module Catalogue.

| 🕥 Opérations - Épuration - Nouveautés 🛛 🌒                                                                                                    |
|----------------------------------------------------------------------------------------------------|
| Opérations - Épuration - Nouveautés         Localisation         Sous-localisation         m         Catégorie documentaire         Langue         Période du         01/03/2018         Supprimer les nouveautés sur les titres         Periodicité         Aucune         Journalière         Hebdomadaire |
|                                                                                                    |
| OK Annuler                                                                                                    |

Les exemplaires en nouveauté non épurés depuis plus d'un an seront supprimés par l'équipe de soutien du RIBG.

# Codage des zones fixes destinées à l'affichage des vignettes et de la facette Type de document

Attention, il est important de correctement coder les zones fixes au module Catalogue afin de générer, de façon appropriée, les vignettes et la facette Type de document dans CUBIQ.

| Bordereau<br>au catalogue | Type de document<br>(Facette) | Zones fixes<br>MARC21 permettant<br>l'affichage de la<br>vignette | Vignette affichée |
|---------------------------|-------------------------------|-------------------------------------------------------------------|-------------------|
| RDAMO                     | Livre imprimé                 | 1030 = m<br>1031 = a                                              |                   |
| RDAPES                    | Publication en série          | 1030 = s<br>1031 = a                                              |                   |

| L | CUBIQ : recueil des guides techniques |                                                                    |                                                                   | vignettes et lacette |
|---|---------------------------------------|--------------------------------------------------------------------|-------------------------------------------------------------------|----------------------|
|   | Bordereau<br>au catalogue             | Type de document<br>(Facette)                                      | Zones fixes<br>MARC21 permettant<br>l'affichage de la<br>vignette | Vignette affichée    |
|   | RDAPSE                                | Publication en série<br>en ligne                                   | 1030 = s<br>1031 = a<br>1008 = s                                  |                      |
|   | RDAEL                                 | En ligne                                                           | 1030 = m<br>1031 = m<br>1057 = d<br>1870 = c<br>1871 = r          |                      |
|   | RDAEL                                 | Site Web<br>(comprend les<br>ressources<br>intégratrices en ligne) | 1030 = i<br>1031 = a<br>1008 = s                                  | www                  |

\_

st fa - 44 - -Э

| С | CUBIQ : recueil des guides techniques |                               |                                                                   | Vignettes et face | ette |
|---|---------------------------------------|-------------------------------|-------------------------------------------------------------------|-------------------|------|
|   | Bordereau<br>au catalogue             | Type de document<br>(Facette) | Zones fixes<br>MARC21 permettant<br>l'affichage de la<br>vignette | Vignette affichée |      |
|   | RDAEL                                 | Livre numérique               | 1030 = m<br>1031 = a<br>1008 = s                                  | ſ                 |      |
|   | RDAANA<br>RDAPSE                      | Extrait et mise à jour        | 1030 = a, d, i<br>1031 = a                                        | Ε                 |      |
|   | RDAANA                                | Article de périodique         | 1030 = b<br>1031 = a                                              |                   |      |

| es |
|----|
| e  |

+ fa ... e

| Bordereau<br>au catalogue | Type de document<br>(Facette) | Zones fixes<br>MARC21 permettant<br>l'affichage de la<br>vignette | Vignette affichée |
|---------------------------|-------------------------------|-------------------------------------------------------------------|-------------------|
| RDAANE                    | Extrait en ligne              | 1030 = a<br>1031 = a<br>1057 = d<br>1870 = c<br>1871 = r          |                   |
| RDAFIL                    | DVD                           | 1031 = g<br>1840 = v<br>1841 = d<br>1844 = v                      | DVD               |
| RDAFIL                    | Blu-ray                       | 1031 = g<br>1840 = v<br>1841 = d<br>1844 = s                      | Blu-ray           |

CUBIQ : recueil des guides techniques

Vignettes et facette

|                           | •                             |                                                                   | •                 |
|---------------------------|-------------------------------|-------------------------------------------------------------------|-------------------|
| Bordereau<br>au catalogue | Type de document<br>(Facette) | Zones fixes<br>MARC21 permettant<br>l'affichage de la<br>vignette | Vignette affichée |
| RDAFIL                    | Vidéo en ligne                | 1030 = m<br>1031 = g<br>1840 = v<br>1870 = c<br>1871 = r          |                   |
| RDAFIL                    | Film<br>cinématographique     | 1031 = g<br>1790 = m                                              |                   |
| RDAORD                    | CD-ROM, clé USB               | 1030 = m<br>1031 = m<br>1057 = d<br>1871 = b, o                   |                   |

CUBIQ : recueil des guides techniques

-

Vignettes et facette

| С | CUBIQ : recueil des guides techniques |                               |                                                                         | Vignettes et facette |
|---|---------------------------------------|-------------------------------|-------------------------------------------------------------------------|----------------------|
|   | Bordereau<br>au catalogue             | Type de document<br>(Facette) | Zones fixes<br>MARC21 permettant<br>l'affichage de la<br>vignette       | Vignette affichée    |
|   | RDAICO                                | Affiche, photo, etc.          | 1031 = k                                                                |                      |
|   | RDAICO                                | Photo en ligne                | 1030 = m<br>1031 = m<br>1057 = d<br>1066 = k<br>1870 = c<br>1871 = o, r |                      |
|   | RDACA                                 | Carte et atlas                | 1031 = e, f<br>(1094 = a, b, c, e, g<br>ou 1730 = a)                    |                      |

e

| L | CUBIQ : recueil des guides techniques  |                               |                                                                   | vignettes et fac  | cette |
|---|----------------------------------------|-------------------------------|-------------------------------------------------------------------|-------------------|-------|
|   | Bordereau<br>au catalogue              | Type de document<br>(Facette) | Zones fixes<br>MARC21 permettant<br>l'affichage de la<br>vignette | Vignette affichée |       |
|   | RDADOS                                 | Dossier                       | 1030 = c<br>1031 = a                                              |                   |       |
|   | Bordereau du<br>support<br>prédominant | Ensemble<br>multisupport      | 1031 = o                                                          |                   |       |

CUBIQ : recueil des guides techniques

Vignettes et facette

## Procédure d'utilisation de la fonction «Réservation en ligne»

## 1. Principes généraux

À partir du catalogue en ligne CUBIQ, les abonnés des bibliothèques participantes peuvent réserver en ligne les publications qu'ils souhaitent emprunter. La fonction est disponible lorsque l'usager est authentifié à MON DOSSIER.

| Centre<br>de services partagés<br>Québec : : : Accueil Nous joindre Portail Québec : crepa, gouv.qc.ca<br>Catalogue<br>CUBBIQ<br>Accueil                                                                                                    | MON DOSSIER<br>Q. Q III           |
|----------------------------------------------------------------------------------------------------|-----------------------------------|
| BIENVENUE SUR CUBIQ, LE CATALOGUE COLLECTIF DU RÉSEAU INFORMATISÉ DES BIBLIOTHÈQUES GOUVE                                                                                                    | ERNEMENTALES (RIBG)               |
| Tout   Saisissez les termes de votre recherche.                                                                                                    | ۹۹                                |
| ♠ Se connecter                                                                                                    | ٩                                 |
| Seuls les usagers des bibliothèques suivantes peuvent utiliser les for du dossier en ligne:         • Bibliothèque Cécile-Rouleau         • Conseil du statut de la femme         • Office de la langue française         • Ministère de la Culture et des Communications         Les usagers des autres bibliothèques doivent joindre leur bibliothèque afin d transactions. | onctionnalités<br>l'effectuer des |
| N° d'abonné Mot de passe Se souvenir                                                                                                    |                                   |
| SE CONNECTER<br>MOT DE PASSE OUBLIÉ?                                                                                                    |                                   |

La fonction de réservation en ligne utilise les données du dossier d'abonné du module Circulation de PortFolio. Les politiques de circulation liées aux catégories d'abonnés et aux catégories documentaires définies au module Circulation encadrent les conditions d'emprunt dans CUBIQ.

Un abonné d'une bibliothèque du RIBG peut réserver en ligne une publication localisée <u>uniquement</u> dans sa bibliothèque.

| 0-0-                                                                                                    | CUBIQ                                                                                                    | MARIE-EVE LESSARD |
|----------------------------------------------------------------------------------------------------|----------------------------------------------------------------------------------------------------|-------------------|
| A                                                                                                    | ٩                                                                                                    | ୍ -୍ ା ≔          |
| A ANS<br>DE VIES<br>REVES<br>Nouveauté<br>Localis<br>Ministère de la Ci<br>PN 1998.2 Q1 20<br>Conseil du statut | 40 ans de vues révées : l'imaginaire des cinéastes québécoises depuis 1972 / Anna Lupien<br>[et al.] ; sous la direction de Marquise Lepage ; photographies, Anna Lupien,         Éditeur : [Montréal] : Réalisatrices équitables : Éditions Somme toute, c2014.<br>Type de document : Livre imprimé         Réservation refusée         Votre demande a été refusée, car aucun<br>exemplaire ne peut être réservé. Seuls les<br>documents déla prêtés, en commande ou en<br>traitement peuvent faire l'objet d'une<br>réservation.         Volume sélectionné : -         ulture et         Intervent         Ditspontes         de la femme - Centre de documentation Marie-Lacoste-Gérin-Lajoie - Collection générale         2 02 2014 - Disponible |                   |
|                                                                                                    |                                                                                                    | -                 |
| MODALITÉS D'EMI                                                                                                 | PRUNT LES BIBLIOTHÈQUES DU RIBG A PROPOS DU RIBG                                                                                                    |                   |
|                                                                                                    | Québec ##<br>© Gouvernement du Québec                                                                                                    |                   |

La responsabilité de promouvoir l'accès et le fonctionnement de la réservation en ligne auprès des abonnés appartient aux intervenants des bibliothèques du RIBG.

## 2. Opérations au module Circulation de PortFolio

L'abonné qui veut accéder à MON DOSSIER doit inscrire son numéro d'abonné (# Emprunteur) et son mot de passe dans la fenêtre d'authentification. Ces renseignements sont disponibles dans le dossier d'abonné.

|                     |                      | Bibliomondo PortFolio Circulation- connecté en tant que opmgrfr 🛛 🕒 🌒                                                                                                    |
|---------------------|----------------------|----------------------------------------------------------------------------------------------------|
| Circulation Édition | Rapports Opérations  | Tables Paramètres Affichage Services Alde                                                                                                    |
| 5 5 5               | 2 2 2                |                                                                                                    |
| Abonnés 🔵           |                      | Abonnés individuels - 00000000QMC492 (Lessard, Marie-Eve) 🔷 🕒                                                                                                    |
| Recherche           | Nom et adresse Circu | lation Frais en cours État de compte Notes et courriels Seconde adresse Références Preuves d'identité Forfaits Liens de responsabilité                                                                                                    |
| Ajout abonné        |                      |                                                                                                    |
|                     | Correspondance       | FRANCAIS                                                                                                    |
| Quitter             | # Emprunteur         | 0000000QMC492 Catég. d'abon. Q9 🔤 Employés de la biblio. (EM)                                                                                                    |
|                     | Localisation         | QMC m Bibliothèque Cécile-Rouleau                                                                                                    |
|                     | Nom                  | Lessard, Marie-Eve Sexe Féminin •                                                                                                    |
|                     | Organisme            | CSPQ Centre de services partagés du Québec Langue F m Français                                                                                                    |
|                     | Unité adm.           |                                                                                                    |
|                     | Unité adm 2          | ¢ode routage RO 🔤 Routage                                                                                                    |
|                     | Édifice              |                                                                                                    |
|                     | No civique,rue       | 700, rue Jacques-Parizeau, RC                                                                                                    |
|                     | Ville (Prov.)        | Quebec (Quebec) Code postal (SIR 5E5                                                                                                    |
|                     | Tél. resid.          | 149.646.9878 Docte (frav.)                                                                                                    |
|                     | Télécopieur          | The above Contraction of the statement of the statement o |
|                     | Courriel             |                                                                                                    |
|                     | Abonnement           | 22/11/2010 Expiration 06/06/2018 Mot de passe                                                                                                    |
|                     |                      | Avis de retard Litige-retard                                                                                                    |
|                     | Litige - 2           |                                                                                                    |
|                     | No de contrôle       | Renouvellement 09/02/2015                                                                                                    |
|                     |                      |                                                                                                    |
|                     |                      |                                                                                                    |
|                     |                      |                                                                                                    |
|                     |                      |                                                                                                    |
|                     |                      |                                                                                                    |
|                     |                      |                                                                                                    |
|                     |                      |                                                                                                    |
|                     |                      | -                                                                                                    |
|                     |                      |                                                                                                    |
|                     |                      | Réabonner Changer N* Copier Reinit Mot P                                                                                                    |
|                     |                      |                                                                                                    |
|                     |                      | Choisir impr. Ecran Suppr. dos   Sauvegarder Fermer                                                                                                    |
|                     |                      | Cree:22/11/2010 Ci [EtatActif                                                                                                    |

#### Étape 1 : attribution d'un mot de passe

Au module Circulation, vous devez vous assurer que les dossiers d'abonnés contiennent un mot de passe. Sinon, vous devez leur en attribuer un. Il est important de noter que :

- les mots de passe doivent avoir un maximum de 8 caractères;
- les mots de passe créés sont actifs dès la sauvegarde;
- lorsqu'un nouveau dossier est créé, un mot de passe est généré automatiquement par le système PortFolio.
- les mots de passe peuvent être modifiés par les abonnés eux-mêmes à partir de MON DOSSIER. Le changement apparaît immédiatement dans PortFolio.

| <b>f</b> | Mon dossier                                                               |   |    | Q          | ୍        | Ð       | ≔    |
|----------|---------------------------------------------------------------------------|---|----|------------|----------|---------|------|
|          |                                                                           |   |    |            |          |         | 0    |
| ML       | Marie-Eve Lessard                                                         |   | 1  | Mon dossi  | er       |         |      |
|          | Numéro d'abonné : 0000000QMC492                                           |   | ٦  | Emprunts e | et renou | velleme | ents |
|          | Vous avez des documents en retard.                                        |   |    | Réservatio | ns       |         |      |
| Accès    | s rapide                                                                  |   |    |            |          |         |      |
|          | Emprunts en cours : 1                                                     | > | 0  | Historique | des em   | prunts  |      |
|          |                                                                           |   | Ð  | Historique | de rech  | nerche  |      |
|          |                                                                           |   | := | Mes listes |          |         |      |
| =        | Mes listes                                                                | > | €  | Déconnexi  | on       |         |      |
| :        | Modifier mon mot de passe                                                 |   |    |            |          |         | _    |
| Rense    | eignements personnels                                                     |   |    |            |          |         |      |
| L.       | <b>418 646-3578</b><br>Téléphone (travail)                                |   |    |            |          |         |      |
| •        | <b>700, rue Jacques-Parizeau, RC, G1R 5E5, Québec (Québec)</b><br>Adresse |   |    |            |          |         |      |

#### Important : un dossier d'abonné expiré bloque la réservation en ligne.

| Courriel   | marie-eve.lessard@cspo |                       |              |
|------------|------------------------|-----------------------|--------------|
| Abonnement | 22/11/2010             | Expiration 06/06/2018 | Mot de passe |
|            | Avis de retard         | Litige-retard         |              |

#### Étape 2 : gestion des réservations

Afin de compléter l'opération de réservation à partir de CUBIQ, vous devez générer sur une base régulière le rapport *Documents disponibles réservés* au module Circulation. Ce rapport répertorie tous les exemplaires réservés qui sont disponibles sur les rayons.

Nous recommandons d'exécuter minimalement le rapport 1 à 2 fois par jour. Vous pouvez le paramétrer afin d'automatiser sa publication au moment désiré.

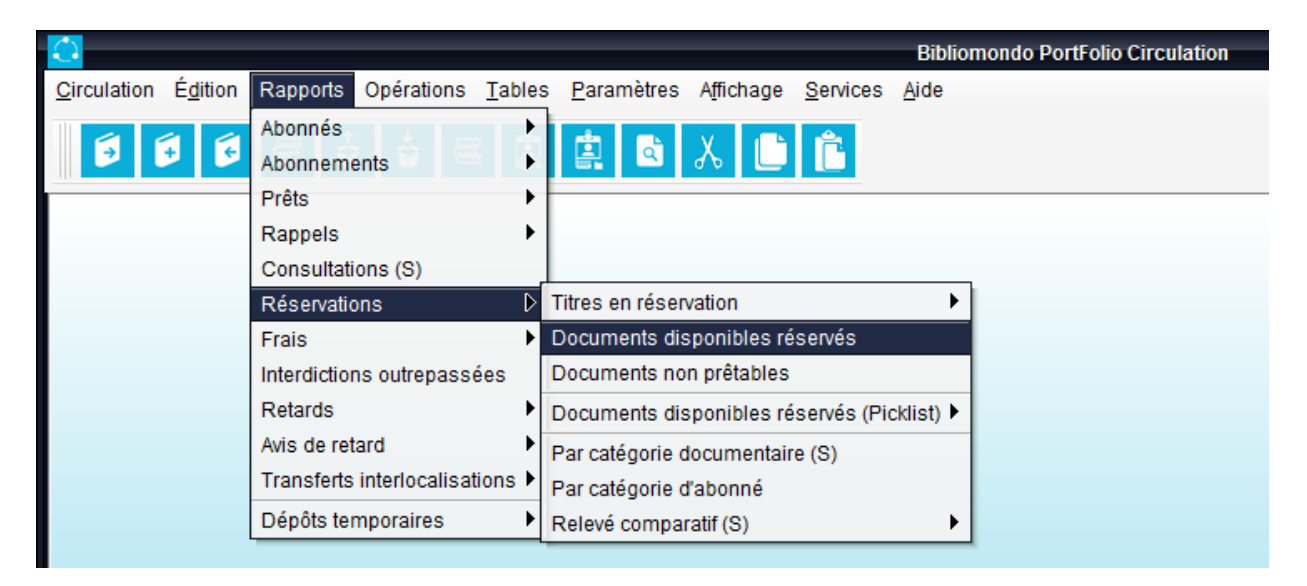

Il est important de noter que :

- les publications réservées à partir de CUBIQ apparaissent immédiatement dans les données de PortFolio;
- les clients peuvent annuler leur réservation jusqu'à l'enregistrement du prêt.

| ♠ Réservation                                                     | is <b>and a</b>                                                                                                    |          | Q Q                 | <b>⊕</b> ≔ |
|-------------------------------------------------------------------|----------------------------------------------------------------------------------------------------|----------|---------------------|------------|
| Vous avez 1 réservation.                                          | 🖶 IMPRIMER 🛛 < PARTAGER                                                                                                    |          |                     | 0          |
| Execution ECODORIDY                                               | Autism spectrum disorders : identification, education, and treatment / edited by Dianne<br>Zager, David F. Cihak, and Angi Stone-MacDonald | <b>±</b> | Mon dossier         |            |
| AUTISM                                                            | Auteur : <u>Berkell Zager, Dianne, 1948-</u> [1]<br>Type de document : Livre imprimé                                                       | ٦        | Emprunts et renouv  | ellements  |
| SPECTRUM<br>DISORDERS<br>reartification, Education, and Treatment | CE 1 Bientôt disponible Statut                                                                                                    |          | Réservations        |            |
|                                                                   | a 30/05/2018 Bibliothèque Cécile-Rouleau                                                                                                   | 0        | Historique des emp  | orunts     |
| Development<br>United Forther Constants                           | Date de la réservation V Livraison                                                                                                    | Ð        | Historique de reche | erche      |
| Conservation (1997)                                               | SUPPRIMER                                                                                                    | :=       | Mes listes          |            |
|                                                                   |                                                                                                    | €        | Déconnexion         |            |
|                                                                   |                                                                                                    |          |                     |            |

#### Étape 3 : enregistrement des prêts

Vous devez ensuite enregistrer les prêts au module Circulation selon la procédure habituelle.

Il est important de noter que les prêts enregistrés dans le module Circulation de PortFolio apparaissent immédiatement dans les données de CUBIQ, à partir de la fonction MON DOSSIER.

#### 3. Enregistrement de la réservation dans CUBIQ

#### Étape 1 : ouverture de VOTRE DOSSIER

Dans CUBIQ, l'enregistrement des réservations se fait à l'aide de la fonction MON DOSSIER. L'opération requiert que l'abonné s'authentifie.

| N° d'abonné  |           |      |  |
|--------------|-----------|------|--|
| QMC492       |           |      |  |
| Mot de passe |           |      |  |
| •••••        |           |      |  |
|              |           |      |  |
|              |           |      |  |
| se souvenir  |           |      |  |
| se souvenir  |           |      |  |
| se souvenir  | SE CONNEC | CTER |  |
| Se souvenir  | SE CONNEC | CTER |  |

Il est important de noter que :

- le numéro d'abonné peut être saisi sans les 000000 attribués automatiquement par le système dans le dossier d'abonné;
- la casse (majuscule/minuscule) doit être respectée lors de la saisie du numéro d'abonné et du mot de passe.

#### Étape 2 : réservation

L'abonné réserve la publication en activant le bouton *Réserver* et en suivant les instructions fournies dans CUBIQ.

| 50 ans d'éducation<br>au Québec<br>Ier<br>Ier | 50 ans d'éc<br>de Paul Gé<br>Éditeur : Que<br>Type de doc | <b>lucation au Qué<br/>rin-Lajoie</b><br>ébec : Presses de l<br>ument : Livre impr | <b>bec / sous la direc</b><br>'Université du Québe<br>imé | c <b>tion de Pierre D</b> o | oray et Claude L     | essard ; préface. |
|-----------------------------------------------|-----------------------------------------------------------|------------------------------------------------------------------------------------|-----------------------------------------------------------|-----------------------------|----------------------|-------------------|
|                                               |                                                           | Favori                                                                             | <b>≕</b> +<br>s Ajouter                                   | Fr<br>Imprimer              | <b>C</b><br>Partager |                   |
| LOCALISATIO                                   | ON                                                        | DÉTAILS                                                                            | SUR LE MÊME S                                             | UJET                        |                      |                   |
|                                               |                                                           |                                                                                    |                                                           |                             | _                    | Réserver          |
| Commission des dro                            | its de la pers                                            | onne et de la je                                                                   | unesse - Bibliothè                                        | que - Collection            | générale             | ^                 |
| 370.8 C575 - Dispon                           | nible                                                     |                                                                                    |                                                           |                             |                      |                   |
| Conseil supérieur de                          | l'éducation -                                             | Centre de docu                                                                     | mentation - Nouv                                          | eautés                      |                      | ^                 |
| LA 418 Q3 C575 201                            | 16 - Disponib                                             | le                                                                                 |                                                           |                             |                      |                   |
| Assemblée nationale                           | e - Bibliothèq                                            | ue - Collection g                                                                  | générale                                                  |                             |                      | ^                 |
| 370.9714 C575 201                             | 6 - Disponibl                                             | 9                                                                                  |                                                           |                             |                      |                   |
| Bibliothèque Cécile-F                         | Rouleau - Co                                              | llection général                                                                   | e                                                         |                             |                      | ^                 |

**Réservation en ligne** 

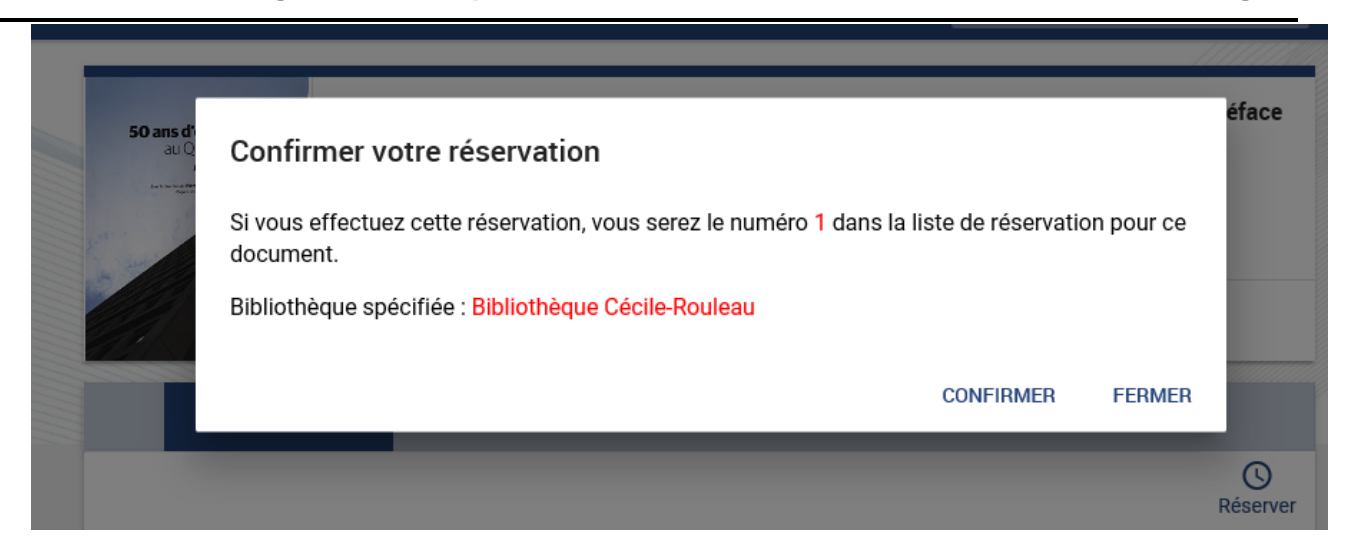

Il est important de noter que :

- l'abonné d'une bibliothèque peut réserver en ligne <u>uniquement</u> une publication localisée dans sa bibliothèque;
- l'abonné peut renouveler en ligne ses prêts si les politiques de circulation de la bibliothèque le permettent.

| 🔒 Emprunts e                                         | et renouvellements                                                                                                    |   | Q                        | Q            | Ð       | ≡   |
|------------------------------------------------------|----------------------------------------------------------------------------------------------------|---|--------------------------|--------------|---------|-----|
| Vous avez 3 emprunts en                              | cours, dont 1 document en retard. 📑 IMPRIMER 😚 RENOUVELER TOUT < PARTAGER                                                                                                    |   |                          |              |         |     |
|                                                      | Documentation et bibliothèques Volume 64, n° 1 / janvier -mars 2018                                                                                                    | 1 | Mon dossi                | er           |         |     |
|                                                      | Auteur : <u>Association canadienne des bibliothécaires de langue française</u> [25]<br>No de document : 0000QMCA525544<br>Emprunté à : Bibliothèque Cécile-Rouleau<br>Type de document : Publication en série | • | Emprunts                 | et renouv    | velleme | nts |
|                                                      | 26/03/2018     Composition       Date de l'emprunt     Date de retour                                                                                                    |   | Réservatio<br>Historique | ns<br>des em | prunts  |     |
|                                                      | I NON RENOUVELABLE                                                                                                    | Ð | Historique               | de rech      | erche   |     |
| 50 ans d'éducation                                   | 50 ans d'éducation au Québec / sous la direction de Pierre Doray et Claude Lessard ; préface<br>de Paul Gérin-Lajoie                                                                                          | = | Mes listes               |              |         |     |
| au Québec                                            | Auteur : <u>Doray, Pierre, 1952-</u> [47]<br>No de document : 0000QMCA491812<br>Emprunté à : Bibliothèque Cécile-Rouleau<br>Type de document : Livre imprimé                                                  | Ð | Déconnex                 | on           |         |     |
|                                                      | 30/05/2018     29/06/2018       Date de l'emprunt     Date de retour                                                                                                    |   |                          |              |         |     |
|                                                      |                                                                                                    |   |                          |              |         |     |
|                                                      | Autism spectrum disorders : identification, education, and treatment / edited by Dianne<br>Zager, David F. Cihak, and Angi Stone-MacDonald                                                                    |   |                          |              |         |     |
| AUTISM<br>SPECTRUM<br>DISORDERS                      | Auteur : <u>Berkell Zager, Dianne, 1948-</u> [1]<br>No de document : 0000QMCA492589<br>Emprunté à : Bibliothèque Cécile-Rouleau<br>Type de document : Livre imprimé                                           |   |                          |              |         |     |
|                                                      | 30/05/2018     Content of the prunt       Date de l'emprunt     29/06/2018       Date de retour                                                                                                    |   |                          |              |         | ^   |
| CANER ANER<br>DANE STONE ANER<br>AND STONE ANERONALD |                                                                                                    |   |                          |              |         |     |

## ANNEXE : DÉPLOIEMENT INITIAL DE LA RÉSERVATION EN LIGNE

- 1. Dans tous les dossiers de vos abonnés :
  - a) attribuer, s'il y a lieu, un mot de passe de 8 caractères au plus;
  - b) modifier, s'il y a lieu, la date d'expiration de l'abonnement.
- 2. Procéder à l'envoi ciblé d'un courriel à tous vos abonnés :
  - a) précisant le numéro d'abonné et le mot de passe;
  - b) rappelant qu'une réservation peut être enregistrée pour les publications de leur bibliothèque UNIQUEMENT;
  - c) rappelant que la fonction MON DOSSIER permet également de :
    - visualiser l'historique de leurs emprunts;
    - modifier leur mot de passe;
    - conserver des recherches et des listes;
    - renouveler les prêts, si les politiques de circulation de la bibliothèque le permettent.

Nous recommandons d'épurer vos dossiers d'abonnés et de réviser vos politiques de circulation avant d'offrir le service de réservation en ligne.

## Liste des mots vides

Dans CUBIQ, les mots vides sont des termes ignorés lors de la recherche. Il n'est donc pas nécessaire de les insérer dans les recherches.

Le présent document dresse la liste des mots vides anglais et français propre à CUBIQ.

| a/à       | is     | quels   |
|-----------|--------|---------|
| and       | it     | quelles |
| as        | I/I'   | s/s'    |
| at        | la     | sa      |
| au        | le     | se      |
| aux       | les    | ses     |
| be        | leur   | such    |
| by        | leurs  | t/ť     |
| c/c'      | m/m'   | ta      |
| се        | ma     | te      |
| ceci      | me     | tes     |
| cela/celà | mes    | that    |
| ces       | mon    | the     |
| cet       | n/n'   | their   |
| cette     | ne     | then    |
| d/d'      | nos    | there   |
| de        | not    | they    |
| des       | notre  | this    |
| du        | of     | to      |
| en        | ou/où  | un      |
| et        | par    | une     |
| for       | qu/qu' | VOS     |
| in        | que    | votre   |
| into      | quel   | with    |
|           | quelle | y/y'    |

## Liste des index de recherche « expert »

À partir de la boîte de recherche simple, il est possible d'effectuer des recherches plus ciblées et complexes.

| Tout | * | Saisissez les termes de votre recherche. | Q |
|------|---|------------------------------------------|---|
|      |   |                                          |   |

Le mode « expert » permet ainsi d'effectuer une recherche dans un index précis, d'utiliser les opérateurs booléens ET OU SAUF et de combiner des index à l'aide de parenthèses.

×Q Tout -(((au=tremblay OU au=gagnon) ET Title=développement) SAUF su=durable)

(((au=tremblay OU au=gagnon) ET Title=développement) SAUF su=durable)

La recherche en mode « expert » permet également de faire une recherche dans des index non disponibles en recherche simple ou avancée.

La troncature s'effectue avec l'astérisque (\*). Les guillemets (" ") **anglais** permettent la recherche d'expressions exactes.

Attention, la casse (majuscule/minuscule) doit être respectée lors de la saisie du nom des index.

Title= et non title=

| CUBIQ : recueil des guides techniq | CUBIQ : recueil des guides techniques                  |                                                               |  |
|------------------------------------|--------------------------------------------------------|---------------------------------------------------------------|--|
| INDEX                              | INDEX<br>ÉQUIVALENT<br>PORTFOLIO                       | DESCRIPTION                                                   |  |
| text=                              | TI<br>AUB<br>SUJ<br>COLB                               | Cherche dans le titre, l'auteur, le sujet<br>et la collection |  |
| au=                                | AUB<br>(sauf les codes<br>de sous-zones<br>\$e et \$j) | Cherche l'auteur                                              |  |
| Title=                             | ТІ                                                     | Cherche le titre                                              |  |
| su=                                | SUJ                                                    | Cherche le sujet                                              |  |
| TitleSeries=                       | COLB                                                   | Cherche la collection                                         |  |
| Publisher=                         | ED                                                     | Cherche l'éditeur                                             |  |
| ISBN=                              | ISBN                                                   | Cherche l'ISBN                                                |  |
| ISBSN=                             | ISBN<br>ISSN                                           | Cherche l'ISBN et l'ISSN                                      |  |
| dp=                                | DA                                                     | Cherche les dates                                             |  |
| res_t=                             | RES                                                    | Cherche dans les résumés (zone variables 520 \$a)             |  |

| CUBIQ : recueil des guides technique | ues                              | Index de recherche en mode « expert »                                                                                                    |
|--------------------------------------|----------------------------------|----------------------------------------------------------------------------------------------------|
| INDEX                                | INDEX<br>ÉQUIVALENT<br>PORTFOLIO | DESCRIPTION                                                                                                    |
| prov_t=                              | PROV                             | Cherche dans les notes de propriété<br>et d'historique de la conservation, les<br>renseignements au sujet de la reliure<br>et les particularités de l'exemplaire<br>(zones variables 561, 563 et 595) |
| numero_t=                            | INV                              | Cherche les numéros d'inventaire                                                                                                    |
| NOTG_t                               | NOTG                             | Cherche dans les notes générales<br>(zone 500)                                                                                                    |
| THES_t                               | THES                             | Cherche dans les notes de thèses<br>(zone 502)                                                                                                    |
| HasLink_s=1                          | Pas d'index                      | Cherche les notices contenant une adresse URL (zone 856)                                                                                                    |
| PlacePublication=                    | PA                               | Cherche le <b>code</b> du lieu de<br>publication :<br><b>quc</b> = Québec (Province)<br><b>fr</b> = France                                                                                            |
|                                      |                                  | (pour la liste complète des codes voir<br>le site Web du MARC21<br><u>http://www.marc21.ca/M21/COD/PAY</u><br><u>S-C.html</u> )                                                                       |

| CUBIQ : recueil des guides techniques |                                  | Index de recherche en mode « expert »                                         |
|---------------------------------------|----------------------------------|-------------------------------------------------------------------------------|
| INDEX                                 | INDEX<br>ÉQUIVALENT<br>PORTFOLIO | DESCRIPTION                                                                   |
| BibLevel=                             | NIV                              | Cherche le <b>code</b> du niveau<br>bibliographique :                         |
|                                       |                                  | <b>a</b> = partie composante d'une monographie                                |
|                                       |                                  | <ul> <li>b = partie composante d'une</li> <li>publication en série</li> </ul> |
|                                       |                                  | <b>c</b> = collection                                                         |
|                                       |                                  | <b>d</b> = sous-élément                                                       |
|                                       |                                  | i = ressource intégratrice                                                    |
|                                       |                                  | <b>m</b> = document monographique                                             |
|                                       |                                  | <b>s</b> = publication en série                                               |

| CUBIQ : recueil des guides techniques |                                  | Index de recherche en mode « expert »                                                                                                    |
|---------------------------------------|----------------------------------|----------------------------------------------------------------------------------------------------|
| INDEX                                 | INDEX<br>ÉQUIVALENT<br>PORTFOLIO | DESCRIPTION                                                                                                    |
| RecordType=                           | Pas d'index<br>Zone fixe 1031    | Cherche le <b>code</b> du type de<br>document<br><b>a</b> = document textuel<br><b>c</b> = notation musicale<br><b>d</b> = notation musicale manuscrite<br><b>e</b> = document cartographique<br><b>f</b> = document cartographique<br>manuscrit<br><b>g</b> = matériel visionné par projection<br><b>i</b> = enregistrement sonore non<br>musical<br><b>j</b> = enregistrement sonore musical<br><b>k</b> = document iconique en deux<br>dimensions non projeté<br><b>m</b> = fichier d'ordinateur<br><b>o</b> = ensemble multisupport<br><b>p</b> = document de genres multiples<br><b>r</b> = artefact en trois dimensions ou<br>objet naturel<br><b>t</b> = textes manuscrits |
|                                       |                                  |                                                                                                    |

| CUBIQ : recueil des guides techniques |                                  | Index de recherche en mode « expert »                                                                                                    |
|---------------------------------------|----------------------------------|----------------------------------------------------------------------------------------------------|
| INDEX                                 | INDEX<br>ÉQUIVALENT<br>PORTFOLIO | DESCRIPTION                                                                                                    |
| CodeLanguage=                         | LA                               | Cherche le <b>code</b> de langue du<br>document :<br><b>fre</b> = français<br><b>eng</b> = anglais<br>(pour la liste complète des codes, voir<br>le site Web du MARC21<br><u>http://www.marc21.ca/M21/COD/LNG</u><br><u>-C.html</u> )                                                                                                    |
| CodeCategoryOfMatMap=                 | Pas d'index<br>Zone fixe 1730    | Cherche le <b>code</b> du genre de<br>document pour les cartes :<br><b>a</b> = carte géographique                                                                                                    |
| CodeMaterialProjGraphic=              | Pas d'index<br>Zone fixe 1751    | Cherche le <b>code</b> du genre de<br>document pour les documents<br>iconiques projetés :<br><b>c</b> = film fixe en cartouche<br><b>d</b> = film fixe court<br><b>f</b> = film fixe, genre non précisé<br><b>o</b> = film fixe en rouleau<br><b>s</b> = diapositive<br><b>t</b> = transparent<br><b>u</b> = non précisé<br><b>z</b> = autre |
| CodeCategoryOfMatMicroform=           | Pas d'index<br>Zone fixe 1760    | Cherche le <b>code</b> du genre de<br>document pour les microformes :<br><b>h</b> = microforme                                                                                                    |

| CUBIQ : recueil des guides techniques |                                  | Index de recherche en mode « expert »                                                                                                    |
|---------------------------------------|----------------------------------|----------------------------------------------------------------------------------------------------|
| INDEX                                 | INDEX<br>ÉQUIVALENT<br>PORTFOLIO | DESCRIPTION                                                                                                    |
| CodeCategoryOfMatMotionPict=          | Pas d'index<br>Zone fixe 1790    | Cherche le <b>code</b> du genre de<br>document pour les films<br>cinématographiques :<br><b>m</b> = film cinématographique                                                                                                    |
| CodeMaterialSoundRec=                 | Pas d'index<br>Zone fixe 1821    | Cherche le <b>code</b> du genre de<br>document pour les enregistrements<br>sonores :<br><b>d</b> = disque sonore<br><b>e</b> = cylindre<br><b>g</b> = cartouche sonore<br><b>i</b> = piste sonore d'un film<br><b>q</b> = rouleau<br><b>s</b> = audio-cassette<br><b>t</b> = bobine de bande sonore<br><b>u</b> = non précisé |
|                                       |                                  | <b>z</b> = autre                                                                                                    |
| CodeCategoryOfMatVideoRec=            | Pas d'index<br>Zone fixe 1840    | Cherche le <b>code</b> du genre de<br>document pour les enregistrements<br>vidéo :<br><b>v</b> = enregistrement vidéo                                                                                                    |
| CodeMaterialVideo=                    | Pas d'index<br>Zone fixe 1841    | Cherche le <b>code</b> du genre de<br>document pour les vidéos :<br><b>c</b> = vidéo en cartouche<br><b>d</b> = vidéodisque<br><b>f</b> = vidéocassette<br><b>r</b> = bobine vidéo<br><b>u</b> = non précisé                                                                                                    |
|                                       |                                  | z = autre                                                                                                    |

| CUBIQ : recueil des guides techniques |                                  | Index de recherche en mode « expert »                                                                                                    |
|---------------------------------------|----------------------------------|----------------------------------------------------------------------------------------------------|
| INDEX                                 | INDEX<br>ÉQUIVALENT<br>PORTFOLIO | DESCRIPTION                                                                                                    |
| IsNovelty=1                           | CATE(NO)                         | Cherche les exemplaires en nouveautés                                                                                                    |
| LocalNumber=                          | NSEQ                             | Cherche le numéro de séquence                                                                                                    |
| StockCategoryCode=                    | CATE                             | Cherche le code de la catégorie<br>documentaire dans l'exemplaire :<br>(pour les codes, voir sous l'onglet<br><b>Tables – Catégories</b><br><b>documentaires</b> au module<br>catalogue) |
| StockHomeLocationCode=                | LOCA                             | Cherche le code de la localisation<br>dans l'exemplaire :<br>(pour les codes, voir sous l'onglet<br><b>Tables – Localisations</b> au module<br>catalogue)                                |
| StockSublocationCode=                 | SLOC                             | Cherche le code de la sous-<br>localisation dans l'exemplaire :<br>(pour les codes voir sous l'onglet<br><b>Tables – Sous-localisations</b> au<br>module catalogue)                      |